## Utilizing FARCOMP

OPPM OPPM Office of Procurement and Property Management

 $\Gamma \cap$ 

1.1

| Table of Contents |   |
|-------------------|---|
| Introduction      | 1 |
| Utilizing FARCOMP | 1 |

## Introduction

FARCOMP is a very useful tool in IRIS, it allows you to search for assets in several ways. You can search for assets by Fixed Asset Number, Tag Number, Serial Number, and more.

## Utilizing FARCOMP

Click on your name and change your Role to "Procurement."

| Ļ     | ?        | DM DUS<br>Proce | TIN MCNAB     |
|-------|----------|-----------------|---------------|
| C     | М        | DUSTIN MO       | CNAB<br>tings |
| -34(1 | My Roles | 3               |               |
| Emplo | oyee     |                 |               |
| Finan | cial     |                 |               |
| Procu | rement   |                 |               |
| HRM   | Advanced |                 |               |
| ₽     | Sign out |                 |               |

In the search bar simply type FARCOMP and click enter. A new screen will open. Click on the FARCOMP hyper link.

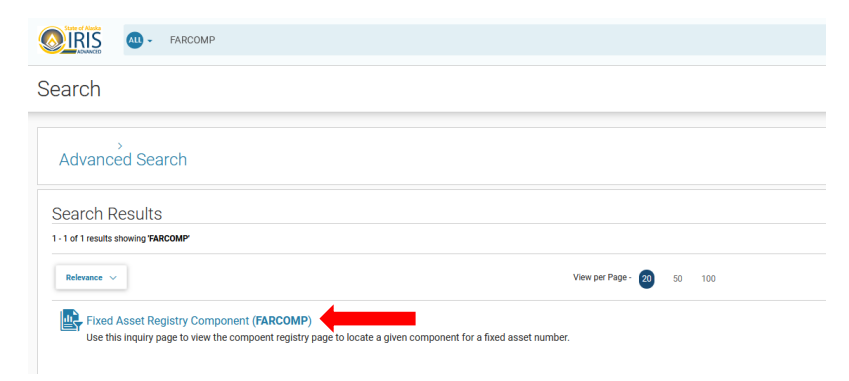

With the FARCOMP search open, you can now search for the asset via several filters.

| ixed Asset Registry Componer | it ☆                         |                        | (- Back |
|------------------------------|------------------------------|------------------------|---------|
| ~ Filters                    |                              |                        |         |
| Fixed Asset Number           | Fixed Asset Component Number | Asset System Number    |         |
| Asset System Description     | Fixed Asset Type             | Asset Group            |         |
| Commodity Code               | Location                     | Teg Number             |         |
| Serial Number                | Asset Status                 | Component Value        |         |
| Acquisition Date             | Disposition Date MM//DD/YYYY | Last Depreciation Date |         |
| Internal Sale Code           | Internal Sale Department     | Internal Sale ID       |         |
| Internal Sale Component Line |                              |                        |         |
| Show Less                    |                              | Apply Rese             | st      |

Enter the information you have on the asset and click apply. Scroll down and utilize the dropdown arrow to view the assets information.

| Grid Acti              | ons 🗸                                    |                 |                 |                        |                |             |                             |                              |                          |                  |           | t† ⊞        | ٥ |
|------------------------|------------------------------------------|-----------------|-----------------|------------------------|----------------|-------------|-----------------------------|------------------------------|--------------------------|------------------|-----------|-------------|---|
| 1 - 1 of 1 Rec         | - 1 of 1 Records View per Page- 🔕 50 100 |                 |                 |                        |                |             |                             | « <                          | Page 1 of 1 >            | >                |           |             |   |
|                        | Fixed Asset Number 🗧 🗧                   |                 |                 |                        |                |             | с                           | commodity Code 🗢             |                          |                  | Compor    | ent Value 🗢 |   |
|                        | CNV0016768                               |                 | 1 CNV           |                        |                |             |                             |                              | \$1,139.00               | ÷                |           |             |   |
|                        | General<br>Information                   | Classifications | Location        | Descriptive<br>Details | Specifications | Acquisition | Depreciation                | Valuation and Reorganization | Disposition              | Internal<br>Sale | Insurance |             |   |
| Accumula<br>\$1,139.00 | ated Depreciation<br>0                   |                 | Net E<br>\$0.00 | ook Value              |                | His<br>\$1, | storic Asset Cost<br>139.00 |                              | <b>Closing</b><br>\$0.00 | Costs            |           |             |   |

Don't forget, there may be hidden information, always use the "Show More" arrow if available.

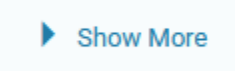